## STEP BY STEP GUIDE MAKING ONLINE PAYMENTS

- 1. Go to https://pay.allianceassociationbank.com/Home?cmcid=A11C66C0
- 2. Select "Setup Account" under New Users to register our profile.

## 3. Or if a returning user log in.

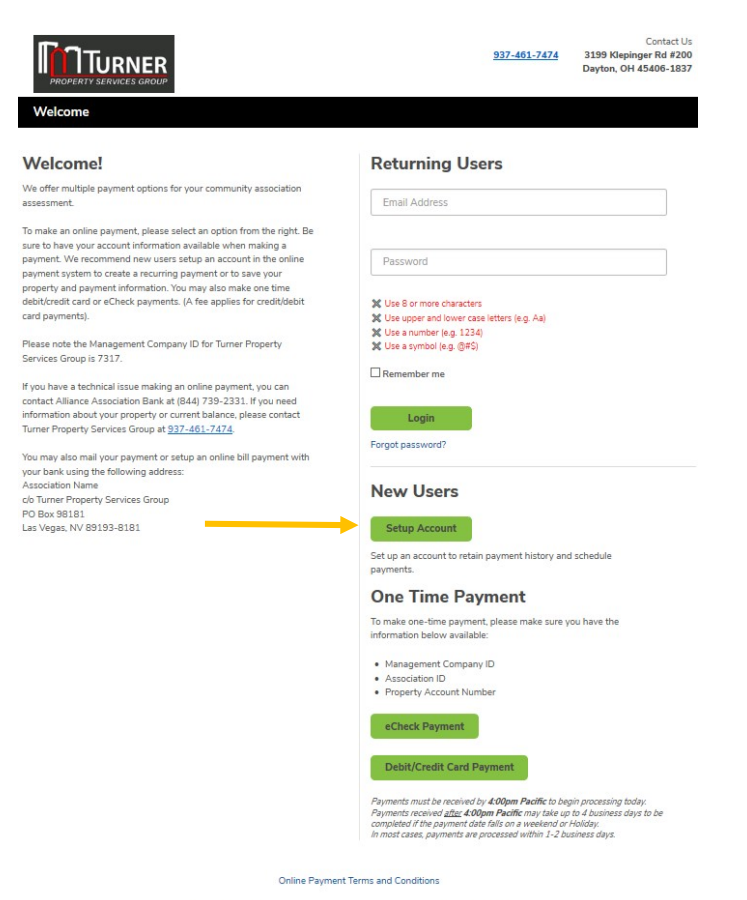

Alliance Association Bank is a division of Western Alliance Bank – Member FDIC. © 2020 Alliance Association Bank. All rights reserved.

## 4. Complete each field to register. Please note that the password must contain the following:

- Use 8 or more characters
- Use upper and lower case letters (e.g. Aa)
- Use a number (e.g. 1234)
- Use a symbol (e.g. @#\$)

| First Name:                                                                                                    | Last Name:                             | Phone Number:                                                                                                    |
|----------------------------------------------------------------------------------------------------|----------------------------------------|----------------------------------------------------------------------------------------------------|
| required field                                                                                                    | required field                         | <u> </u>                                                                                                    |
| Email Address:                                                                                                    | Re-enter Email Address:                |                                                                                                    |
| required field                                                                                                    | required field                         |                                                                                                    |
| required field<br>(Use 8 or more characters)<br>(Use 8 or more characters)<br>(Use a number (e.g. 1234)<br>(Use a number (e.g. 234)<br>(Use a symbol (e.g. ©#5)<br>Security Questions | required field                         | Security questions will<br>only be used to verify<br>user identity when users<br>call in to payment<br>support.             |
| Security Question 1:                                                                                                    | Security Question 2:                   | Security Question 3:                                                                                                    |
|                                                                                                    | •                                      | *                                                                                                    |
| required field                                                                                                    | required field                         | required field                                                                                                    |
|                                                                                                    | D ELECTRONIC RECEIPT OF ELECTRONIC REC | ORD AND SIGNATURE DISCLOSURES document and the TERMS<br>dosures to a place where I can print them, for future reference and |

5. Select Make Payment from the Dashboard

| anie               |                    |               |           |               | ≡ Me       |
|--------------------|--------------------|---------------|-----------|---------------|------------|
|                    |                    |               |           |               |            |
| []                 |                    |               | - <u></u> |               | 0          |
| Setup<br>Scheduled | Payment<br>Methods | My Properties | Payment   | Notifications | My Profile |
|                    | anie               | anie          | anie      | anie          | anie       |

| Parment Amount |        | Toggle between<br>Scheduled or<br>One Time<br>payment. |
|----------------|--------|--------------------------------------------------------|
| Payment Date:  | \$0.00 |                                                        |
|                |        |                                                        |

6. Set up the property and payment profile from the Dashboard as well.

| Payment                                   |   |
|-------------------------------------------|---|
| elect a Property:                         |   |
| Please add a Property First               | • |
|                                           |   |
| Add a Property                            |   |
| Add a Property                            |   |
| Add a Property<br>elect a Payment Method: |   |

| fanagement Company ID (A)    | John Smith 12345 Jan 1, 2018 \$199.99                                                                                                    |
|------------------------------|----------------------------------------------------------------------------------------------------|
| required field               | HOMEOWNERS A SSOCIATION NAME<br>Design and more granite to your Association are to                                                                                                    |
| Association ID (B)           | Autri to ute ne mont manageri prototo<br>h. In it full that development constant and the<br>Homeowers it despitation<br>et la target part of constant provided in the<br>P.D. Black Bootto<br>La, W keys, IV 38192 |
| required field               | DDDD DDDHA DODDDDDDDD2345 SMITHDDDDDDD 19999 7<br>Property Act Number(C)<br>Association (D(5)                                                                                                    |
| Property Account Number (C)  | Management Company (D (A)                                                                                                    |
| required field               |                                                                                                    |
| Pronerty Nickname (ontional) |                                                                                                    |
| Lobe (A Lice same following) | Creating a property nickname may help to differentiate                                                                                                    |

| Payment Information      |                                                                                                    |
|--------------------------|----------------------------------------------------------------------------------------------------|
| Account Type             | Ability to use aither a                                                                                                    |
| Checking  Savings        | Ability to use either a<br>Checking or Savings                                                                                                    |
| Name on Account:         | account.                                                                                                    |
| required field           |                                                                                                    |
|                          |                                                                                                    |
| Routing Number           |                                                                                                    |
| required field           | 1025                                                                                                    |
|                          |                                                                                                    |
| Account Number:          | THE REAL PROPERTY AND A REAL PROPERTY AND A RE |
| required field           |                                                                                                    |
|                          |                                                                                                    |
| Re-enter Account Number: | +000000000: 0000000 kp 25                                                                                                    |
| required field           | Routing Number Account Number                                                                                                    |
|                          |                                                                                                    |
|                          |                                                                                                    |

7. Make sure you select One Time Payment and fill in the transaction amount and date. Select ReviewPayment once complete.

| (1 m · · · · · · · · · · · · · · · · · ·                    |                                                                                                    |
|-------------------------------------------------------------|----------------------------------------------------------------------------------------------------|
| Pixed Amount S                                              |                                                                                                    |
|                                                             | \$0.00                                                                                                    |
| and agree that, your Associ                                 | ou authorize on the date selected, you acknowledge<br>ation may update, however, is not required to update |
| your payment amount when                                    | a new assessment fee is assigned by the Association.                                                       |
| You are solely responsible<br>sufficient to keep your Doore | for verifying and ensuring the payment amount is<br>the Account current                                    |
| second to weak heat under                                   | ng mananing salati salati salati sa                                                                        |
| Fee per payment:                                            | \$0.00                                                                                                    |
|                                                             |                                                                                                    |
| Payment Total:                                              | \$0.00                                                                                                    |
|                                                             |                                                                                                    |
| Frequency:                                                  |                                                                                                    |
| Monthly                                                     | *                                                                                                    |
|                                                             |                                                                                                    |
|                                                             | End Date of Scheduled                                                                                      |
| Date of First Payment:                                      | Payment (Optional):                                                                                        |
| A REAL PROPERTY AND A REAL PROPERTY.                        | A designed of states (man)                                                                                 |

8. If you want to establish recurring payments, you can set up a scheduled payment from the Dashboard. Areminder email will be sent out monthly to remind you of the upcoming transaction.